# テザリングオプションを利用する

テザリングオプションを利用することで、本機をWi-Fiルーターのように使い、パソコンやゲーム機などからインターネットにアクセスできます(ご利用いただく際には、別途お申し込みが必要です)。

## 🛐 バージョンについて

最新のソフトウェアに更新されていることをご確認のうえご利用 ください。

#### USB テザリング機能を利用する

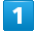

| ホーム画面で 📀  | (設定) | ଚ [ネットワークとインターネット] |
|-----------|------|--------------------|
| → 「テザリング」 |      |                    |
| ¢         |      |                    |

| ネタ | ットワークとイン<br>ーネット   |
|----|--------------------|
| h  | インターネット<br>Weedle  |
| 59 | 通話と SMS<br>Yveeble |
| 8  | SIM<br>Threeble +  |
| ÷  | 機内モード              |
|    | テザリング<br>orr       |
| 0  | データセーバー<br>orr     |
| 00 | VPN                |

🏁 テザリング画面が表示されます。

## 2

本機とパソコンをUSB Type-Cケーブルで接続

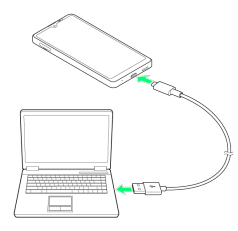

・パソコンに本機のドライバソフトのインストール画面が表示され た場合は、インストール完了までしばらくお待ちください。

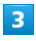

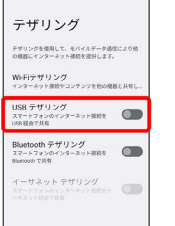

- 🏁 USB テザリングがONになります。
- ・確認画面が表示されたときは、画面の指示に従って操作してくだ さい。

## Wi-Fiテザリング機能を利用する

### 

🏁 テザリング画面が表示されます。

## 2

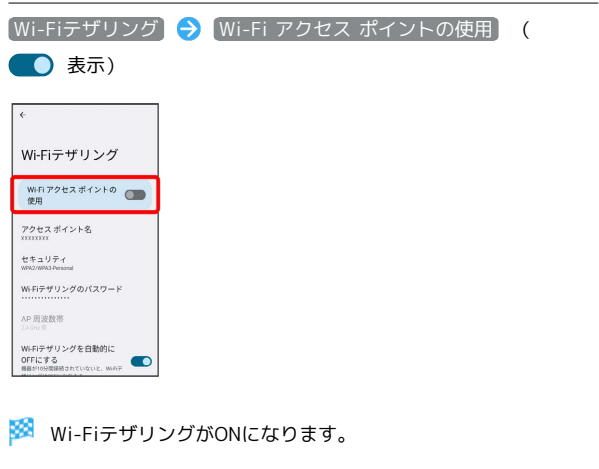

・確認画面が表示されたときは、画面の指示に従って操作してくだ さい。

🚹 Wi-Fiテザリングの設定をする

テザリング画面で Wi-Fiテザリング → 「アクセス ポイント 名」、「セキュリティ」、「Wi-Fiテザリングのパスワード」な どを画面に従って設定

・お買い上げ時はパスワードがランダムに設定されています。

#### Bluetooth テザリング機能を利用する

あらかじめBluetooth機器と本機をペア設定する必要があります。 ペア設定について詳しくは、「Bluetooth機器をペア設定する」を 参照してください。

#### 1

VPN

#### 🏁 テザリング画面が表示されます。

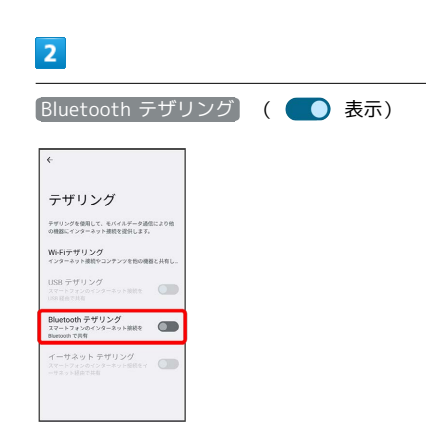

🏁 Bluetooth テザリングがONになります。

・接続するBluetooth機器で本機からインターネットアクセスでき るように設定してください。Bluetooth機器からの操作について はBluetooth機器の取扱説明書を参照してください。 イーサネットテザリング機能を利用する

## 

🏁 テザリング画面が表示されます。

## 2

USB-LANアダプタ(市販品)と有線LANケーブル(市販品)で本機 とパソコンなどを接続

### 3

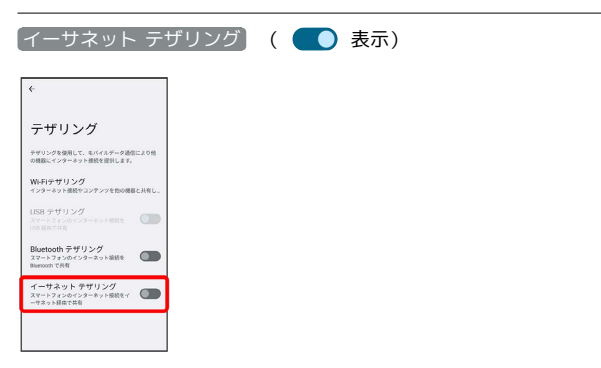

🏁 イーサネットテザリングがONになります。

・確認画面が表示されたときは、画面の指示に従って操作してくだ さい。